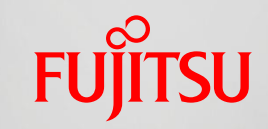

shaping tomorrow with you

# 【CRMate】バージョンアップ(2012/5) 提供機能

富士通株式会社

Copyright 2012 FUJITSU LIMITED

### 提供機能一覧

#### 追加料金は発生しません

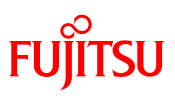

| No | バージョンアップ内容                  | 概要                                                                             | お客様<br>接点力 | ライト |
|----|-----------------------------|--------------------------------------------------------------------------------|------------|-----|
| 1  | 着信電話番号での<br>問合せ者検索          | 対象画面:問合せ登録/編集画面<br>登録済の問合せ者を電話番号で検索することが可能になりました。<br>着信電話番号項目を追加しています。         | 0          | ×   |
| 2  | 問合せ登録/編集時の<br>過去履歴一覧表示      | 対象画面:問合せ登録/編集/詳細画面<br>特定した問合せ者に関する過去の問合せ案件が一覧表示できるようになりました。                    | 0          | ×   |
| 3  | 問合せ者名の<br>「匿名」設定機能          | 対象画面:問合せ登録/編集画面<br>[匿名ボタン] で問合せ者名の「匿名」指定が可能になりました。                             | 0          | 0   |
| 4  | 顧客マスタの<br>電話番号項目追加          | 顧客マスタの電話番号項目が、1個から5個に増えました。<br>複数の電話番号を登録することができます。                            | 0          | ×   |
| 5  | 汎用データ画面(注1)の<br>検索条件に更新日を追加 | 汎用データを更新日で範囲検索できるようになりました。                                                     | 0          | ×   |
| 6  | URL起動                       | 対象画面:問合せ/汎用データ画面<br>特定画面をURLで、直接呼び出すことが可能になりました。                               | 0          | Δ   |
| 7  | 動作環境の変更                     | InternetExplorer9、Android2.3/3.2に新規対応しました。<br>※InternetExplorer6はサポート対象外になります。 | 0          | 0   |
| 8  | 帳票とインポートツールの<br>Excel2010対応 | Excel2010に対応した各種帳票とインポートツールを提供開始しました。                                          | 0          | 0   |

注1:汎用データ画面 = カスタマイズPlus機能で、お客様が追加した画面。 カスタマイズPlus機能については、追加機能のご紹介(2009年9月版)をご参照ください。 (http://jp.fujitsu.com/solutions/crm/crmate/adding/pdf/200909.pdf)

記載されている製品名などの固有名詞は、各社の商標または登録商標です。

## 1. 着信電話番号での問合せ者検索

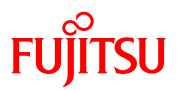

#### 着信電話番号で問合せ者を検索することが可能になりました。

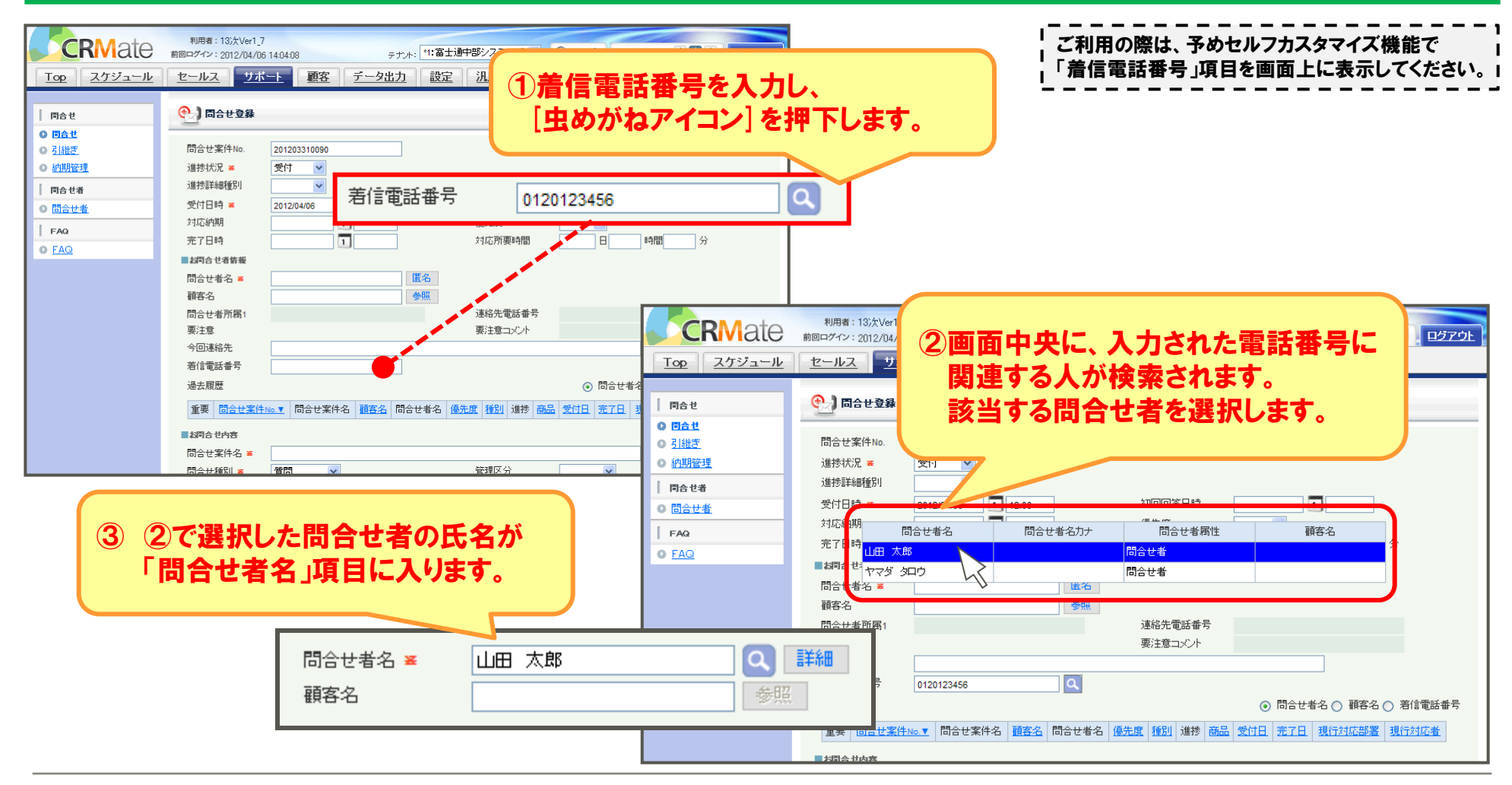

## 2. 問合せ登録/編集時の過去履歴一覧表示

### 特定した問合せ者に関する過去問合せ案件の確認が可能になりました。

| CRMate 期回の     Top スケジュール     セー     「雨合せ     ● 西点せ     ● 雪点世     ● 雪点世     ● 雪点     ● 雪点世     ● 雪点     ● 雪点 | 用書:13次Verl<br>イン:2012/04/<br>ルノン | 7<br>06 140408 テオ:<br>10 140408 テオ:<br>10 140408 テオ:<br>10 1450<br>201203310091<br>受け ・・・・・・・・・・・・・・・・・・・・・・・・・・・・・・・・・・・・ |                  | り合せま<br>行い、<br>る過去のま<br>● まのま<br>・<br>・<br>・<br>・<br>・<br>・<br>・<br>・<br>・<br>・<br>・<br>・<br>・ | 皆での検護<br>問合せ者<br>の問合<br>ま件を振 | 索が決一の      | 着定覧こ<br>ラー 問題<br>着 | 電と、<br>示<br>が<br>ガ<br>ガ<br>が<br>う<br>た<br>、<br>う<br>で<br>が<br>の<br>、<br>う<br>で<br>、<br>う<br>で<br>、<br>う<br>で<br>、<br>う<br>で<br>、<br>う<br>で<br>、<br>う<br>で<br>、<br>う<br>で<br>、<br>う<br>い<br>、<br>う<br>に<br>、<br>う<br>つ<br>い<br>、<br>う<br>い<br>、<br>う<br>に<br>、<br>う<br>い<br>、<br>う<br>に<br>、<br>う<br>い<br>、<br>う<br>に<br>、<br>う<br>い<br>、<br>う<br>い<br>、<br>う<br>い<br>、<br>う<br>い<br>、<br>う<br>い<br>、<br>う<br>い<br>、<br>う<br>い<br>、<br>う<br>い<br>、<br>う<br>い<br>、<br>う<br>い<br>、<br>う<br>い<br>、<br>う<br>い<br>、<br>う<br>い<br>、<br>う<br>、<br>う<br>、<br>う<br>、<br>う<br>、<br>う<br>、<br>う<br>、<br>う<br>、<br>う<br>、<br>う<br>、<br>う<br>、<br>う<br>、<br>う<br>、<br>う<br>、<br>う<br>、<br>、<br>う<br>、<br>、<br>う<br>、<br>う<br>、<br>う<br>、<br>う<br>、<br>う<br>、<br>う<br>、<br>う<br>、<br>う<br>、<br>、<br>う<br>、<br>、<br>う<br>、<br>う<br>、<br>、<br>う<br>、<br>う<br>、<br>、<br>う<br>、<br>、<br>う<br>、<br>う<br>、<br>う<br>、<br>う<br>、<br>う<br>、<br>う<br>、<br>う<br>、<br>う<br>、<br>う<br>、<br>う<br>、<br>う<br>、<br>う<br>、<br>、<br>う<br>、<br>う<br>、<br>、<br>う<br>、<br>、<br>、<br>、<br>う<br>、<br>、<br>う<br>、<br>、<br>、<br>う<br>、<br>、<br>、<br>う<br>、<br>、<br>、<br>う<br>、<br>、<br>、<br>う<br>、<br>、<br>、<br>う<br>、<br>、<br>、<br>、<br>、<br>、<br>、<br>、<br>、<br>、<br>、<br>、<br>、 | 番<br>そ<br>さ<br>に<br>タ<br>シ<br>名<br>番<br>番<br>号 | での<br>なりま<br>で<br>表<br>機<br>選<br>、<br>、<br>、<br>、<br>、<br>、<br>、<br>、<br>、<br>、<br>、<br>、<br>、 | 検関にた。      | - ご利用の際()<br>- 機能で「過去<br>- 表示してくだ<br>- 表示してくだ<br>た人に関する問<br>た人が属する会:<br>に関係なく関連 | は、予めセルフ;<br>「履歴」項目を<br>ごさい。<br><b>できます。</b><br>合せを表示<br>社に関する問<br>する電話番号 | カスタマイズ<br>画面上に<br>合せを表示<br>に関する案件 |
|----------------------------------------------------------------------------------------------------|----------------------------------|----------------------------------------------------------------------------------------------------|------------------|------------------------------------------------------------------------------------------------|------------------------------|------------|--------------------|----------------------------------------------------------------------------------------------------|------------------------------------------------|------------------------------------------------------------------------------------------------|------------|---------------------------------------------------------------------------------|--------------------------------------------------------------------------|-----------------------------------|
|                                                                                                    | 過:                               | 去履歴                                                                                                    |                  |                                                                                                | -                            |            |                    |                                                                                                    | 0                                              | 問合せ者                                                                                           | 名〇月        | 顧客名 🔿 著信電調                                                                      | 話番号                                                                      | ]                                 |
|                                                                                                    | 重                                | 要 <mark>問合せ案件No.</mark>                                                                                                    | ▼ 問合せ案件名         | <u>顧客名</u>                                                                                     | 問合せ者名                        | <u>優先度</u> | <u>種別</u>          | 進捗 🖻                                                                                                    | iiii 3                                         | <u>愛付日</u>                                                                                     | <u>完了日</u> | 現行対応部署                                                                          | 現行対応者                                                                    |                                   |
|                                                                                                    |                                  | 201203310088                                                                                                    | 商品のアレルギー<br>について |                                                                                                | 山田 太郎                        |            | 質問                 | 受付                                                                                                    | 20                                             | 12/04/06                                                                                       |            | 富士通中部システ<br>ムズ                                                                  | 13次Ver1_7                                                                |                                   |
|                                                                                                    |                                  | 201203310087                                                                                                    | 商品の材料につい<br>て    |                                                                                                | 山田 太郎                        |            | 質問                 | 受付                                                                                                    | 20                                             | 12/04/06                                                                                       |            | 富士通中部システ<br>ムズ                                                                  | 13次Ver1_7                                                                |                                   |
|                                                                                                    |                                  | 201202210082                                                                                                    | 商品の賞味期限に         |                                                                                                | 山田 太郎                        |            | 管問                 | 受付                                                                                                    | 20                                             | 12/04/08                                                                                       |            | 富士通中部システ                                                                        | 13\X\/er1_7                                                              |                                   |

# 3. 問合せ者名の「匿名」設定機能

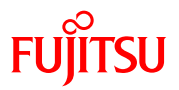

### [匿名] ボタンで問合せ者名の匿名指定ができるようになりました。

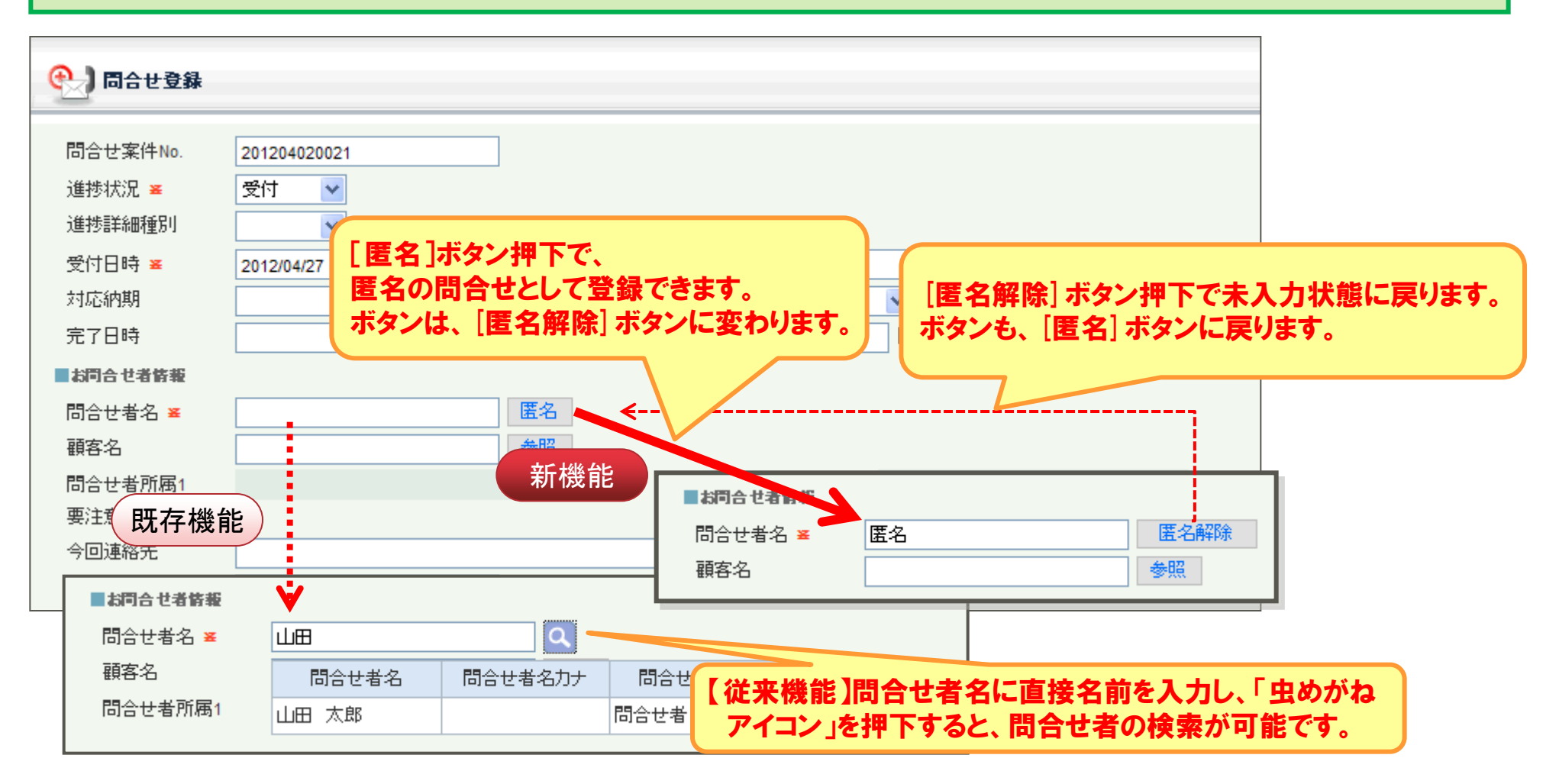

## 4. 顧客マスタの電話番号項目追加

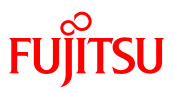

### 顧客マスタに電話番号項目を4個追加して、計5個になりました。

|                  |          | CRMate ###741:3012/04/06 149408 テナナド: "1會士制中部77 問合せ一覧画面                                   |
|------------------|----------|-------------------------------------------------------------------------------------------|
|                  |          | Top スケジュール セールス サポート 顧客 データ出力 設定 汎用1-10 汎用11-20                                           |
| 🎁 顧客登録           |          | │ 同合せ ●●●● 同合せ一覧                                                                          |
|                  |          | 0 日点で         0 日点で           0 21出活         検索キーワード           0 21出活         阿合士安休息      |
| <b>● ●</b> 客 侍 報 |          | 可加加速         IDE C来HTWL         IDE C来HTWL           同合せ者         受付日         1         1 |
| 顧客コード            |          | □ 間会世者<br>□ 1 □ 1 □ 1 □ □ □ □ □ □ □ □ □ □ □ □ □ □                                         |
| 顧客名 🛎            |          | ● FAQ #容治 ● ● ● ● ● ● ● ● ● ● ● ● ● ● ● ● ● ● ●                                           |
| 頭安々力+            |          | 進持詳細程31                                                                                   |
|                  |          | 商品名 電話番号 電話番号 日合せ種別                                                                       |
| 顧客種別 🛎           | ×        | 間合せ大分類 「 「 日合せ大分類 「 」 日合せ大分類 「 」 」                                                        |
| 郵便番号             | 住所検索都道府県 | 問会サ零件を雷託番号で検索する場合                                                                         |
| 住所1              |          | 新たに追加した「電話番号????????????????????????????????????                                          |
| 住所2              |          | 利にに追加した[電和番号2]。[電和番号3]に<br>怒処された来日が検索討会したいます                                              |
| 雷託弗子             | FAX番号    | 豆球C11に留方も快来対象となります。                                                                       |
| 長田田の             |          |                                                                                           |
| 电話世ちる            |          |                                                                                           |
| 電話番号4            | - 電話番号5  |                                                                                           |
| 重要顧客             |          |                                                                                           |
| お得意様             |          | 格納する項目として                                                                                 |
|                  | [雲託番号2]。 | ~ [雪託番号] が追加されました                                                                         |
| <del>供来</del>    |          | 「  電田田 95] が 追加 21 ほした。                                                                   |
| 1/#/5            |          | e,                                                                                        |
|                  |          | □ ご利用の際は、予めセルフカスタマイズ機能で                                                                   |
|                  |          | 」 必要な電話番亏項日を画面上に表示してくたさい。  <br>し                                                          |

## 5. 汎用データ画面の検索条件に更新日を追加

### 汎用データを更新日で範囲検索できるようになりました。

| CRMate                                                                                                    | 利用者: 13次Ver1_7<br>前回ログイン: 2012/04/06 14:04:08 <sub>テナナ</sub> : <sup>★</sup> 1:富士通中部システムズ ✓ ⑦ ヘルブ 文字サイズ   小 中 大 ログアウト<br>セールス サポート 顧客 データ出力 設定 汎用1-10 汎用11-20  |
|----------------------------------------------------------------------------------------------------|----------------------------------------------------------------------------------------------------|
| 汎用データ       乳用データ       汎用データ2       汎用データ3       汎用データ4       汎用データ5       汎用データ6                                                                                         | 第二日一覧       1         自動採番項目       汎用データコード         汎用データ名       1         登録日       本目       クリア         更新日       本目       クリア         ●       本目       クリア |
| <ul> <li> <u>汎用データ0</u> </li> <li> <u>汎用データ1</u> </li> <li> <u>汎用データ9</u> </li> <li> <u>汎用データ10</u> </li> <li> <u>乳用データ(設定)</u> </li> </ul>                                | 新規登録 削除                   新規登録             削除                       参照                  自動採番項目                                                                |
| <ul> <li>汎用データ2(設定)</li> <li>汎用データ3(設定)</li> <li>汎用データ4(設定)</li> <li>汎用データ5(設定)</li> <li>汎用データ6(設定)</li> <li>汎用データ7(設定)</li> <li>汎用データ8(設定)</li> <li>汎用データ8(設定)</li> </ul> | 新規登録<br>Powered by CRMate<br>ご利用の際は、予めセルフカスタマイズ機能で<br>検索項目に更新日を画面上に表示してください。                                                                                  |

# 6. URL起動(1/2)

## 特定の画面をURLで指定して直接呼び出すことが可能となりました。

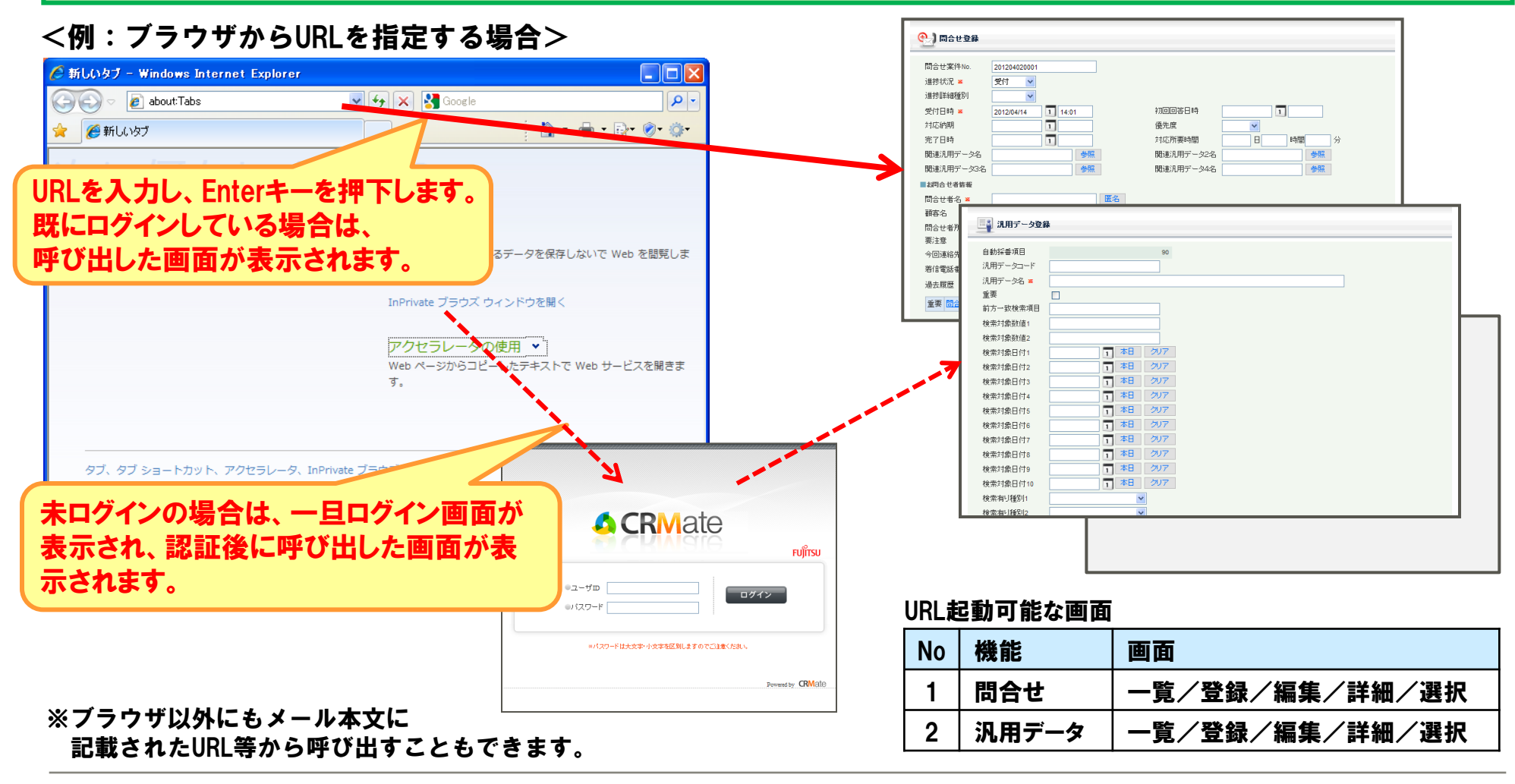

# 6. URL**起動**(2/2)

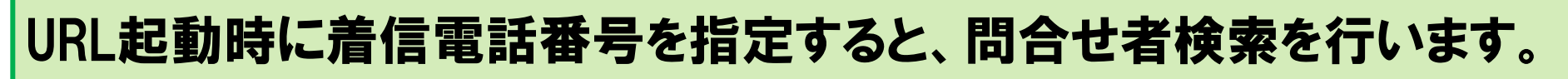

<例:着信電話番号(012012345)を指定したURL>

https://crm.fjcl.fujitsu.com/application/url\_access.html?URLA\_ScreenID=SP11F02&CtiKokyakuTelKey=012012345

| 問合せ案件No.       201203310090       ②       URLで指定した電話番号で、問合せ者を自動検索します。<br>※対象が1件の場合は、自動で問合せ者名に名前が入ります。<br>※対象が1件の場合は、自動で問合せ者名に名前が入ります。<br>※対象が1件の場合は、自動で問合せ者名に名前が小ります。<br>※対象が1件の場合は、自動で問合せる名に名前が入ります。<br>※対象が1件の場合は表面は目的の場合は、自動で問合せるるころ前のものものものものものものものものものものものものものものものものものものも | ・ 日本でである ・ ・ ・ ・ ・ ・ ・ ・ ・ ・ ・ ・ ・ ・ ・ ・ ・ ・ ・   |                                                   |                         |                                       |             |
|----------------------------------------------------------------------------------------------------|--------------------------------------------------|---------------------------------------------------|-------------------------|---------------------------------------|-------------|
| 受付日時 *       2012/04/06       1 2:00       初回回答日時       1         対応納朝       問合せ者名       問合せ者名カナ       問合せ者属性       顧客名         定了日時       山田 太郎       同合せ者       日合せ者         時合せ       ヤマダ タロウ       問合せ者       日合せ者         間合せ者日       ●       日合せ者       ●         間合せ者日       ●       日合せ者       ●         間合せ者日       ●       ●       日合せ者         間合せ者日       ●       ●       日合せ者         日合せ者日       ●       ●       ●         日合せ者日       ●       ●       ●       ●         日合せ者日       ●       ●       ●       ●       ●         日合せ者日       ●       ●       ●       ●       ●         日合せ者日       ●       ●       ●       ●       ●         日合せ者日       ●       ●       ●       ●       ●       ●       ●       ●       ●       ●       ●       ●       ●       ●       ●       ●       ●       ●       ●       ●       ●       ●       ●       ●       ●       ●       ●       ●       ●       ●       ●       ●       ●       ●       ●                                                                                                    | 問合せ案件No. 201203310090<br>進捗状況 業 受付 ♥<br>進捗詳細種別 ♥ | <ol> <li>② URLで指定した</li> <li>※対象が1件の場合</li> </ol> | :電話番号で、問合t<br>合は、自動で問合せ | さ者を自動検索します。<br>者名に名前が入ります。            |             |
| 対応納納     問合せ者名     問合せ者名力ナ     問合せ者属性     顧客名       完了日時     山田 太郎     問合せ者     分       は回る     「ヤマダ タロウ     問合せ者       問合せ者     ●       顧客名     ●       夏注意     ●       要注意     要注意コメント       今回連絡先     ●       通去履歴     ●                                                                                                    | 受付日時 🛎 2012/04/06                                | 1 12:00                                           | 初回回答日時                  | 1                                     |             |
| 完了日時     山田 太郎     間合せ者     分       お司合せ     ヤマダ タロウ     同合せ者       間合せ者     単名       顧客名     参照       間合せ者所属1     連絡先電話番号       要注意     要注意コメント       今回連絡先     ●       着信電話番号     0120123456       過去履歴     ●                                                                                                    | 対応納期<br>問合せ者名                                    | 問合せ者名力ナ                                           | 信告の問合せ者属性               | 顧客名                                   |             |
| お同合社     ヤマダ タロウ     問合せ者       問合せ者     少い     夢照       顧客名     参照       ご言合せ者所属1     連絡先電話番号       要注意     要注意コメント       今回連絡先     ●       着信電話番号     0120123456       過去履歴     ●                                                                                                    | 完了日時<br>山田 太郎                                    |                                                   | 問合せ者                    | 分                                     |             |
| 問合せ者名     単名       顧客名     参照       問合せ者所属1     連絡先電話番号       要注意     要注意コメント       今回連絡先        着信電話番号     0120123456       過去履歴     ● 問合せ者名 ● 顧客名 ● 着信電話番号                                                                                                    | ■お司合せ ヤマダ タロウ                                    |                                                   | 問合せ者                    |                                       |             |
| 問合せ者所属1     連絡先電話番号       要注意     要注意コメント       今回連絡先        着信電話番号     0120123456       過去履歴                                                                                                    | 間合せ <del>者名</del>                                | ·····································             |                         |                                       |             |
| 要注意     要注意コメント       今回連絡先        着信電話番号     0120123456       過去履歴     ●       「二二」     □                                                                                                    | 問合せ者所属1                                          |                                                   | 連絡先電話番号                 |                                       |             |
| 今回連絡先        着信電話番号     0120123456       過去履歴        ・        ・        ・        ・        ・        ・        ・        ・        ・        ・        ・        ・        ・        ・        ・        ・        ・        ・        ・        ・        ・        ・                                                                                                    | 要注意                                              |                                                   | 要注意コメント                 |                                       |             |
|                                                                                                    | 今回連絡先                                            |                                                   |                         |                                       |             |
|                                                                                                    | 著信電話番号 0120123456                                | ۹.                                                |                         |                                       |             |
|                                                                                                    | 過去履歴                                             | · · · · · · · · · · · · · · · · · · ·             |                         | <ul> <li>問合せ者名 () 顧客名 () え</li> </ul> | 自信電話番号      |
| ■要問合せ案件No.▼同合せ、① UKL C 指定した電話番号か、画面の項日にセットされより。 1312者                                                                                                    | 重要   <u>問合せ案件№.▼</u>   問合せ: (                    | ① URLで指定した                                        | 電話番号が、画面の               | 項目にセットされます。                           | <u>行対応者</u> |

# 7. 動作環境の変更

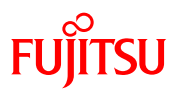

#### サポート対象となるブラウザや機種が変わりました。

#### 「パソコン

1) Windows版Internet Explorer 9.0への対応をいたしました。

2) Windows2000、Windows版Internet Explorer 6.0はサポート対象外になります。

(注)Windows2000、Internet Explorer 6.0については、マイクロソフト株式会社のサポートが既に停止となっており、 CRMateのサポートの対象外といたします。

また、2012年5月7日以降、Windows2000、Internet Explorer 6.0 は動作保証の対象外といたします。

| ブニウザ                | IE  |   |   |   |   | Safari | iOS |   | Android |     | d |
|---------------------|-----|---|---|---|---|--------|-----|---|---------|-----|---|
| 7779                | 5.5 | 6 | 7 | 8 | 9 | 5      | 4   | 5 | 2.3     | 3.2 | 4 |
| 業務機能 (application)  | -   | × | 0 | 0 | O | 0      | 0   | O | O       | O   | — |
| システム管理者機能/セルフカスタマイズ | _   | × | 0 | 0 | O | _      | _   | _ | _       | _   | — |

◎:今回よりサポート対象

- ○:従来よりサポート対象
- ×:今回よりサポート対象外
- -:従来よりサポート対象外

#### ■携帯電話

1) NTT docomo: FOMAシリーズの内、2005年より前に発売された機種についてはサポート対象外となります。

2) SoftBank: W型 (V801SA、V801SH) についてはサポート対象外となります。

(注)2012年5月7日以降、ご利用できなくなります。

#### **スマートフォン**

- 1) Apple: iPhone4S、iPad2への対応をいたします。
- 2) Android: Android2.3/3.2への対応をいたします。

(注)動作検証は、富士通Arrowsシリーズで行っています。また機種によっては、一部ご利用いただけない機能があります。

記載されている製品名などの固有名詞は、各社の商標または登録商標です。

## 8. 帳票とインポートツールのExcel2010対応

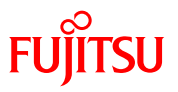

#### 下記の各種ツールについて、Microsoft Excel2010に対応いたしました。

| No | ツール名           | 概要                                                     |
|----|----------------|--------------------------------------------------------|
| 1  | サポート用帳票(問合せ月報) | 帳票フォーマットと出力データ(問合せ【帳票用】、問合せ(仕掛)【帳票用】)で問合せ月報<br>を作成します。 |
| 2  | サポート用帳票(問合せ週報) | 帳票フォーマットと出力データ(問合せ)で問合せ週報を作成します。                       |
| 3  | 営業日報、週報        | 帳票フォーマットと出力データ(活動実績)で営業日報/営業週報を作成します。                  |
| 4  | 商談集計表          | 帳票フォーマットと出力データ(商談)で商談集計表を作成します。                        |
| 5  | 汎用データインポート     | 汎用データにExcel上のデータをインポートします。                             |
| 6  | 顧客インポート        | 顧客マスタにExcel上のデータをインポートします。                             |

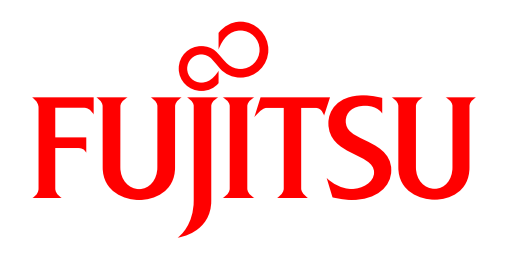

shaping tomorrow with you